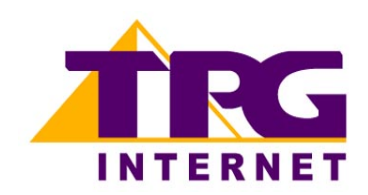

Draytek Vigor 2500 Configuring in Layer2 PPPoE for Windows XP and 2000

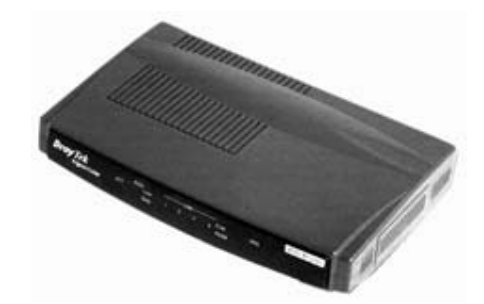

# Contents

- 1. Network Configuration
- 2. Restore Router To Factory Defaults
- 3. Re-configure In Layer2 PPPoE
- 4. Optional

Please note: Some screen shots may differ due to different versions of firmware used. Please have your router powered on and connected directly to your PC via Ethernet cable before you begin

# 1. Network Configuration

PPPoE connection does not require you to have an IP address or DNS settings manually encoded on your network card. PPPoE connection uses authentication to establish the Internet connection and its after doing this that your router is assigned an IP and DNS settings from TPG.

To begin, your PC needs to receive a private IP address from the router. Most ADSL routers have DHCP enabled by default that will take care of this.

To ensure your Network Card is ready for this, please follow the following steps:

- a. Click on Start -> Settings ->Control Panel -> Network Connections
- b. Find your Network Card then right click on this and select Properties

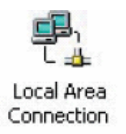

c. Double click on Internet Protocol TCP/IP

| Compex BL200                                                                                        | 0 PCI Ethernet Adapter    | 1          |
|----------------------------------------------------------------------------------------------------|---------------------------|------------|
|                                                                                                    |                           | Configure  |
| mponents checked                                                                                    | are used by this conne    | ction      |
| By the drig f line                                                                                  | a originity for minorough |            |
| Internet Proto                                                                                      | col (TCP/IP)              |            |
| Internet Proto                                                                                      | col (TCP/IP)              |            |
| Install                                                                                             | col (TCP/IP)<br>Uninstall | Properties |
| Install                                                                                             | col (TCP/IP)              | Properties |
| Install<br>Install<br>Description<br>Transmission Contr<br>wide area network<br>across diverse inte | uninstall                 | Properties |

- d. Ensure "Obtain an IP address automatically" is selected
- e. Ensure "Obtain DNS server address automatically" is selected
- f. Click on OK

| ernet Protocol (TLP/JP) Pr<br>ieneral  <br>You can get IP settings assign | ad automaticallu if your network supports |
|---------------------------------------------------------------------------|-------------------------------------------|
| this capability. Otherwise, you r<br>the appropriate IP settings.         | eed to ask your network administrator for |
| Colucionalization                                                         |                                           |
| Obtain an IF address auto     Obtain an IF address auto                   | omatically                                |
| IP address:                                                               | 505.<br>                                  |
| Subnet mask:                                                              |                                           |
| Default gateway:                                                          |                                           |
| G. Ohtein DNC server edde                                                 |                                           |
| C Use the following DNS set                                               | ss automatically<br>erver addresses:      |
| Preferred DNS server:                                                     |                                           |
| Alternate DNS server:                                                     |                                           |
|                                                                           | Advanced                                  |
|                                                                           |                                           |

2. Restore Router To Factory Defaults

Please Note: By doing this step you will be deleting any additional customised settings (if applicable) in your router, for example port forwarding. You can change the configuration of your router to PPPoE without restoring the router to factory defaults in which case please skip this step and proceed from step 3 however if you experience Internet problems after competing the setup, we recommend you do perform step 2 then proceed from step 3

- a. Make sure your router is powered on and connected to your PC (Network card) via Straight through Ethernet cable
- b. Use a paper clip to depress the reset button at the back of your router for 10 seconds and release. At this point the reset is in progress. Please do not power off the unit

c. When the indicator lights return steady, the reset is complete. Your router is now at factory defaults

## 3. Re-configure In Layer 2 PPPoE

- a. Open your browser and in the address bar type http://192.168.1.1 and press enter
- b. You will be prompted to login however just leave the username and password fields empty and click on **OK**. If your router is not at factory defaults and you have changed the login credential, please enter the current username and password for your router interface

| Enter Net | work Passwo   | ard           |                        |           |         | ? ×    |
|-----------|---------------|---------------|------------------------|-----------|---------|--------|
| 30        | Please type y | vour user nam | ne and pas             | sword.    |         |        |
| 1         | Site:         | 192.168.1     | .1                     |           |         |        |
|           | Realm         | Login to th   | ne Router <sup>v</sup> | Web Confi | gurator |        |
|           | Jser Name     | [             |                        |           |         | 1      |
|           | Password      | -             |                        |           |         |        |
|           | 🔲 Save this   | password in   | your pass              | word list |         |        |
|           |               |               | $\square$              | ОК        | $D_{0}$ | Cancel |
|           |               |               | $\leq$                 |           | ~_      |        |

c. Click on the link Internet Access Setup

| LAN MAC Address : 00-                                                                                                    | 0.04 21 20 50 34 2003<br>20-7F-0C-7E-11                                                                                                    |
|----------------------------------------------------------------------------------------------------|----------------------------------------------------------------------------------------------------|
| asic Setup (Setup First)                                                                                                    | Quick Setup                                                                                                    |
| <ul> <li>Administrator Password Setup</li> <li>LAN TCP/IP and DHCP Setup</li> <li>Wireless LAN Setup</li> </ul>                                                                                              | >> Internet Access Setup                                                                                                    |
| Advanced Setup                                                                                                    | System Management                                                                                                    |
| >> Dynamic DNS Setup     >> Call Schedule Setup     >> NAT Setup     >> RADIUS Setup     >> Static Route Setup     >> IP Filter/Firewall Setup     >> VPN and Remote Access Setup     >> UPNID Secture Setup | >> Online Status >> VPN Connection Management >> Configuration Backup / Restoration >> SysLog Setup >> Time Setup >> Management Setup >> Diagnostic Tools >> Reboot System |

Copyright(c) 2003, DrayTel: Corp. All Rights Reserve

d. Click on PPPoE/PPPoA

| <b>Dray</b> Te            | Model : Vigor2500<br>Firmware Version : v2.3.b_4U2<br>Build Dale/Time: Two Cet 21:20:5:0.34:2003<br>LAN MAC Address : 00:50:77-15:12:8E | Vigor series |
|---------------------------|----------------------------------------------------------------------------------------------------|--------------|
| Main > Quick Setup > Inte | rnet Access Setup                                                                                                    |              |
| S                         | elect the Internet Access Mode:                                                                                                    |              |
|                           | DSL Modern Internet Access<br>Auto detect ATM/DSL settings                                                                              |              |
| <                         | >> PPPoE / PPPoA<br>>> MPoA (RFC1483/2684)                                                                                              |              |
|                           |                                                                                                    |              |
|                           |                                                                                                    |              |
|                           |                                                                                                    |              |
|                           | Copyright(c) 2003, DrayTek Corp. All Righ                                                                                               |              |

- e. Enter the following DSL Modem Settings:
  - PPPoE/PPPoA client: enabled
  - VPI: 8
  - VCI: 35
  - Encapsulating Type: LLC /SNAP
  - Protocol: PPPoE
    - Modulation: G.dmt (for ADSL customers) Multimode (for ADSL2+ customers)

Enter the following ISP Access Setup

- ISP Name: TPG
- Username:
  - **<TPGusername>**@L2TP.tpg.com.au for Fixed IP plans **OR**
  - <TPGusername>@PPP.tpg.com.au for Dynamic IP plans (e.g. adsl1234@L2TP.tpg.com.au)
- Password: Your Password by default is the same as your
   **TPGusername>** however if you have changed your password since registration time, please use your current TPG password
- PPP Authentication: PAP

Click **OK** to save settings

| Main > Quick Setup > Internet Access Setup > PPPOE/PPPOA                                                                                                    |                                                                                                    |  |  |  |
|----------------------------------------------------------------------------------------------------|----------------------------------------------------------------------------------------------------|--|--|--|
| PPPoE / PPPoA Client Mode                                                                                                    | << Bac                                                                                                    |  |  |  |
| PPPoE/ PPPoA Client   Enable  DSL Modem Settings VPI  State Stress VPI  State Stress VPI  State Stress VPI  State Stress VPPoE  PPPoE  PPPoE  PPPoE  PPPoE  For Wired LAN  D  D  D  D  D  D  D  D  D  D  D  D  D | ISP Access Setup<br>ISP Name TPG<br>Username<br>PasSword PAP or CHAP ■<br>Authentication PAP or CHAP ■<br>Authentication ISP WANIP Alias<br>Fixed IP O Yes O No (Dynamic IP)<br>Fixed IP Address<br>* : Required for some ISPs<br>O Default MAC Address<br>O Specify a MAC Address<br>MAC Address:<br>00 · [50 · [7F : 15 · 12 · 5F]<br>Scheduler (1-15)<br>, , , , , , , , , , , , , , , , , , , |  |  |  |

f. Click on the menu Main in the top left corner

| <b>Dray</b> Tek                 | Model : Vigor2500<br>Firmware Version : v2.3 b_AU2<br>Build Date/Time : Tue Oct 21 20:5:0:34 2003<br>LAN MAC Address : 00:50-7F-15:12:5E | Vigor series<br>2500 |
|---------------------------------|----------------------------------------------------------------------------------------------------|----------------------|
| Main > Quick Setup > Internet A | ocess Setup                                                                                                    |                      |
| Selec                           | t the Internet Access Mode:                                                                                                    |                      |
| DS                              | L Modern Internet Access                                                                                                    |                      |
|                                 | Auto detect ATM/DSL settings                                                                                                    |                      |
| >>                              | PPPoE / PPPoA<br>MPoA (RFC1483/2684)                                                                                                    |                      |
| : d                             |                                                                                                    |                      |
|                                 |                                                                                                    |                      |
|                                 |                                                                                                    |                      |
|                                 | Copyright(c)2003, DrayTek Corp. All Righ                                                                                                 | ts Reserved.         |

g. Under the heading System Management, click on the link Reboot System

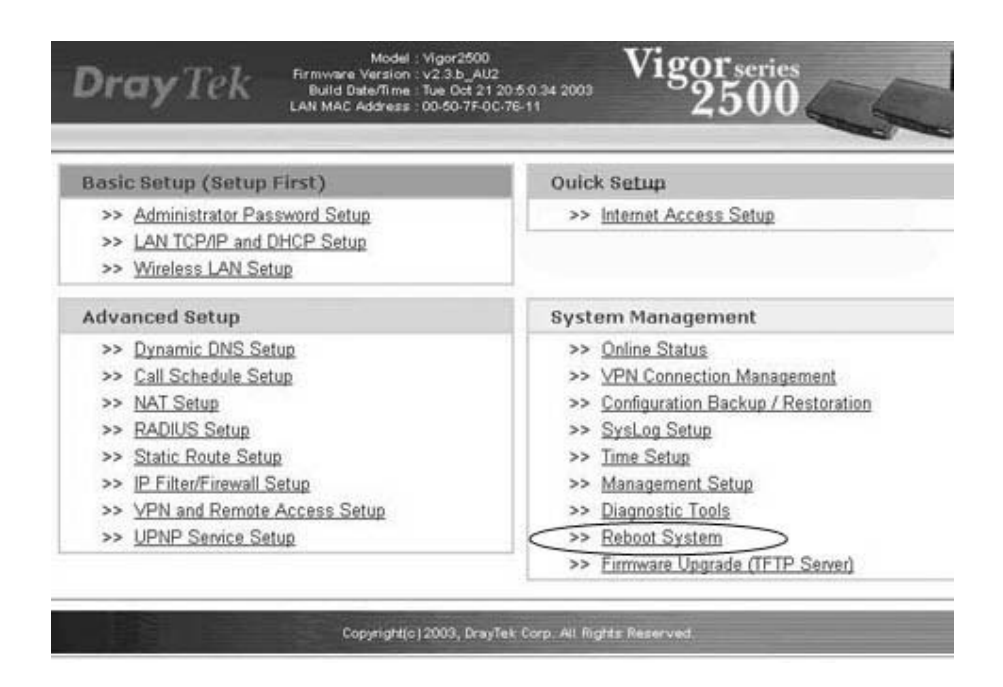

- h. The reboot process may take up to 60seconds after which your router will be reconfigured and ready to be used
- i. To browse websites, please now launch your browser

## 4. Optional

## You router:

If you had had other services setup on your router and you had restored your router to factory defaults before configuring in PPPoE, please now reconfigure these functions to your current router settings.

#### **Other Additional Services:**

If you are reconfiguring your router from Layer 3 to Layer 2 PPPoE and you also had other services like web server, mail server, VPN etc that were dependent on your old Layer3 IP address, please ensure that appropriate reconfiguration is done to allow normal services to resume.

Please Note: ADSL routers will by default be capable of automatic authentication. This means your router will use your credentials you have provided to make the Internet connection. Each time your router is powered on, it will initialize this automated authentication process after which your router will receive a public IP address (fixed or dynamic depending on your plan) and DNS settings from TPG

#### **Support Information**

For further assistance, please call TPG TechnicalSupport on 1300 360 855Technical Support Opening HoursMonday to Friday8am – midnightSaturday and Sunday9am – 9pmPublic Holidays9am – 6pm